## 如何帮助用户重置密码

(权限:教育厅/局管理员、学校管理员、班主任)

- 1. 点击顶部导航"基础数据";
- 2. 找到需要重置密码的用户;
- 3. 点击"重置密码"可以对该用户进行重置密码;
- 点击"批量重置密码",列表范围内的所有用户密码被重 置为初始密码。

| 应用对接学校 |          |                    |                |           |       |        |                |                         |   |
|--------|----------|--------------------|----------------|-----------|-------|--------|----------------|-------------------------|---|
| 学校部    | 幻管理 老师管理 | 校本科目 其他身份用户        | 班级管理 教学任务      | 学生管理 家长管理 |       |        |                |                         |   |
| 100    | 940 ×    | esses ~            | RE-VERSION-THE | 100       |       |        |                |                         |   |
| 854    | 274      | 一 人類主学 人類主学        | 学生潮入审核         | 時入 设置時入機板 |       | 8.服用用的 |                |                         |   |
|        | 学生姓名     | 440                | 务的证号           | 伸張        | 地址    | 状态     | 展作             |                         |   |
|        | 候宇涵      |                    |                | 一年级       | 2101班 | 已腐用    | 编辑   详绪   设置家长 | <b>W19932555 1 1009</b> | R |
|        | 张耀       |                    |                | 二年版       | 2001班 | 已扁用    | 编辑   译纳   设置家长 | -                       | 8 |
|        | 吴依娜      | The marked of some |                | 五年版       | 1701班 | 已启用    | 明朝   订情   设置家长 | 1022m63   800           | k |
|        | 田地新      |                    |                | 六年级       | 1602班 | 已启用    | 编辑   详情   设置家长 | 重要出码 影响                 |   |